## **Transferring the Inventory**

\*Only available to the Inventory Manager (most people have View Only access)

1. Under the Chemical Heading on the left, click on View/Update.

| Home          |         |
|---------------|---------|
| Chemical      |         |
| Add           |         |
| View/Update   |         |
| Restore       |         |
| Catalog       |         |
| Physical Inve | ntory   |
| Download Re   | concile |
| Setup         | •       |

2. Locate the chemical using any of the filters to search (Barcode #, Location, Chemical Name, CAS Number, PI or Department).

| sarch Query Tool | and a         |                          |            |            |            |         |               |
|------------------|---------------|--------------------------|------------|------------|------------|---------|---------------|
| Scan Tag         | PI 😧          | Start typing PI name     | •          | Chem Name  | Contains • |         |               |
| Barcode # 😡      | Department 📀  | Start typing Department  | •          | Search By: | Catalog    | Synonym |               |
| Search Barcode # | Location      | Start typing Location na | •          | CAS #      |            |         | Search        |
|                  | Location Type | Show Inactive            | plocations |            |            |         | Clear Results |

3. Click on the Checkbox next to the chemical(s) and click Transfer.

|     | Multi Edit         | 1ulti Edit Transfer   |           | Change               |        | Calculate Tare |              |                     |     |
|-----|--------------------|-----------------------|-----------|----------------------|--------|----------------|--------------|---------------------|-----|
| . 5 | Select all on page | Results 1- 109 of 109 | Tota      | al Pages 1           |        |                |              | First Pre           | ev  |
|     | _                  | Chem Name             | Barcode # | Location             | Vendor | Product<br>No. | Stock Number | Amount<br>Remaining |     |
|     | HYDROGEN           | PEROXIDE              | AA0358    | NCB-405-<br>Oxidizer | BDH    | ACS39<br>9     |              | 1.000               | 001 |
|     | # HYDROGEN         | PEROXIDE              | AA0359    | NCB-405-<br>Oxidizer | BDH    | ACS39<br>9     |              | 1.000               | 001 |

4. Type in new Location, PI, and Department. Click Complete Transfer.

| Chem Name Barco #  |                       | arcode<br># | Location        | tion PI |   |                | Alternate User Departm |         | Quantity Quantity |
|--------------------|-----------------------|-------------|-----------------|---------|---|----------------|------------------------|---------|-------------------|
| HYDROGEN PEROXI    | DE A                  | A0358 N     | CB-405-Oxidizer |         |   |                |                        |         |                   |
| Transfer Inventory |                       |             |                 |         |   |                |                        |         |                   |
| Transfer Date      | 12-Mar-19             |             |                 |         |   | Custom Date 3  |                        |         |                   |
| * Location         | Start typing Location | n name      |                 | Ŧ       |   | Alternate User | -                      |         | •                 |
| * PI               | Start typing PI name  | e           |                 | ¥       | 0 | * Department   | Start typing Departme  | nt name | • 0               |

5. Multiple chemicals can be transferred at a time by clicking multiple Checkboxes (or by clicking the Select all on page Checkbox). Then type in new Location, PI, and Department. Click Complete Transfer.

| Multi Edit         | Transfer              | Dispose   | Change                              | Tag                           |                | Cal          | culate Tare         | Change C | atalog    | Print Tags        | Export 📧                 |           |                 |                          |
|--------------------|-----------------------|-----------|-------------------------------------|-------------------------------|----------------|--------------|---------------------|----------|-----------|-------------------|--------------------------|-----------|-----------------|--------------------------|
| Select all on page | Results 1- 142 of 142 | Tota      | al Pages 1                          |                               |                |              | First Prev          | Go       | to Page   | 1                 |                          | Next      | Last            | t                        |
|                    | Chem Name             | Barcode # | Location                            | Vendor                        | Product<br>No. | Stock Number | Amount<br>Remaining | U-O-M    | CAS #     | PI                | Department               | PO Number | Account Storage |                          |
|                    | PEROXIDE              | AA0358    | NCB-405-<br>Oxidizer                | BDH                           | ACS39<br>9     | -            | 1.0000 L            |          | 7722-84-1 | Bernards,Ma<br>rk | Bernards<br>Group        |           | Oxidize         | <sup>с</sup> щ с         |
|                    | PEROXIDE              | AA0359    | NCB-405-<br>Oxidizer                | BDH                           | ACS39<br>9     |              | 1.0000 L            |          | 7722-84-1 | Bernards,Ma<br>rk | Bernards<br>Group        |           | Oxidize         | р <b>ш</b> с М           |
| I HYDROGEN         | PEROXIDE              | AA0755    | TEB-408-<br>Fridge                  | Sigma<br>-<br>Aldrich         | H3410          | H3410-1L     | 1.0000 L            |          | 7722-84-1 | Rohani,Sohr<br>ab | Rohani Group             |           | Oxidize<br>rs   | , <b>Ш</b> <sup>с</sup>  |
|                    | PEROXIDE              | AA1609    | NCB-417-<br>Fridges and<br>Freezers | BDH                           | ACS39<br>9     |              | 1.0000 L            |          | 7722-84-1 | Huner,Norm        | Huner Group              |           | Oxidize         | , <b>ші</b> <sup>м</sup> |
| HYDROGEN           | PEROXIDE              | AA6119    | BGS-3077-<br>Flammable-1            | Parke<br>Davis<br>and<br>Comp | 22-66-<br>163  |              | 8.0000 fi           | oz       | 7722-84-1 | Uddin,Raiha<br>n  | Biology<br>Teaching Labs |           | Oxidize<br>rs   | , <b>ш</b> <sup>м</sup>  |

Source

URL:https://www.uoguelph.ca/hr/about-hr/environmental-health-safety-ehs/ehs-portal-systems-and-resources/hechmet-vert%C3%A9re-chemical-0